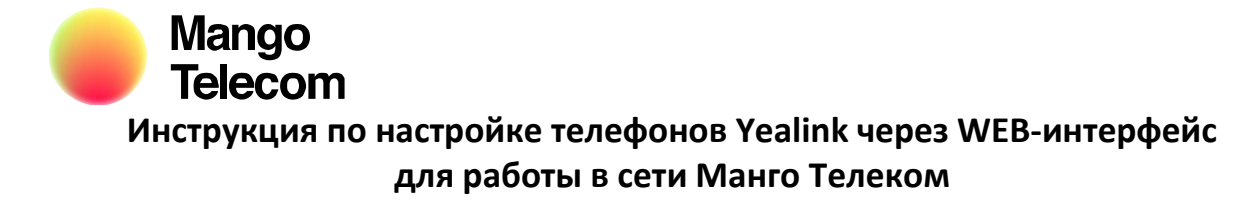

Подключаем к телефону блок питания и кабель Интернет.

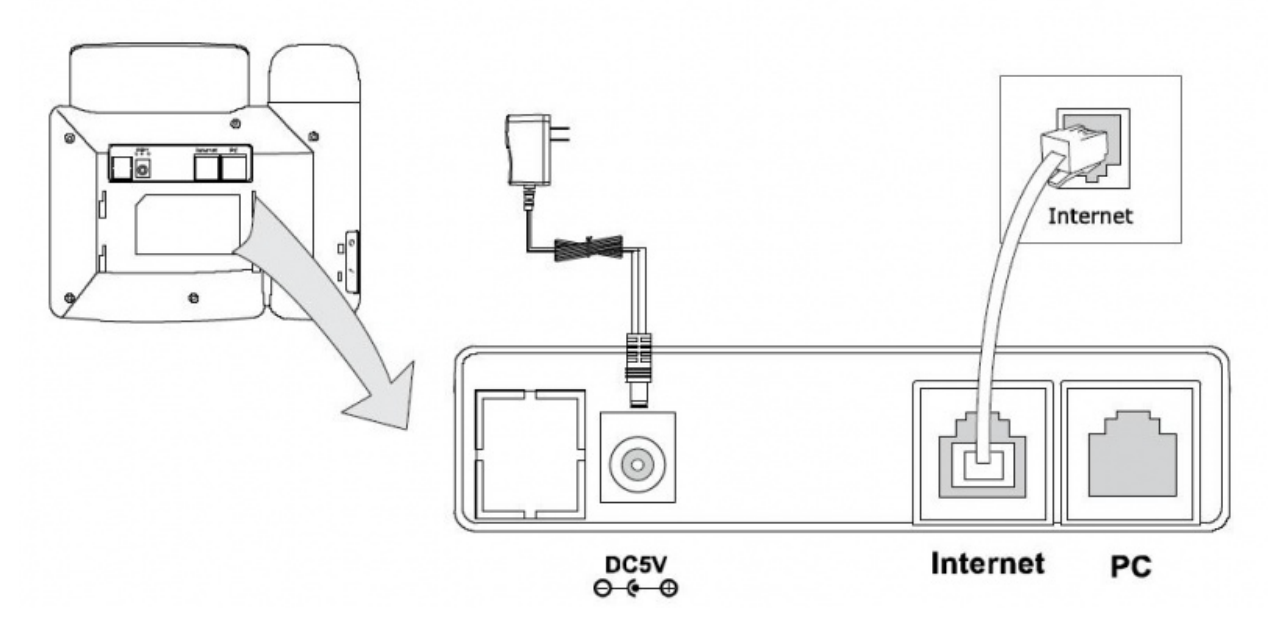

При необходимости подключаем к телефону компьютер.

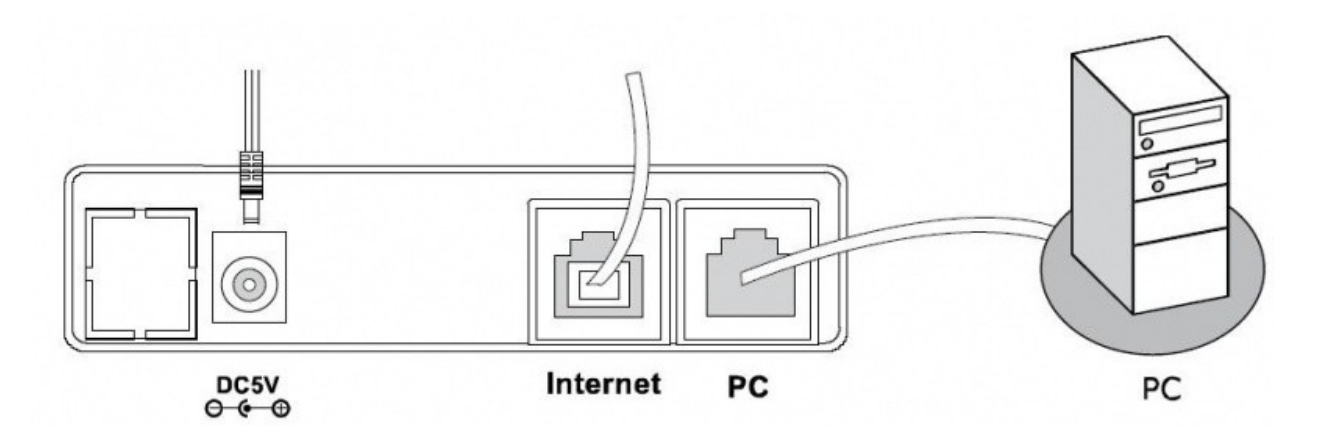

Телефон по умолчанию работает в режиме маршрутизатора. Для того, чтобы компьютер, подключённый к телефону, получил IP-адрес необходимо:

- 1. Нажмите Пуск,
- 2. Зайдите в Панель управления,
- 3. Выберите Сетевые подключения:

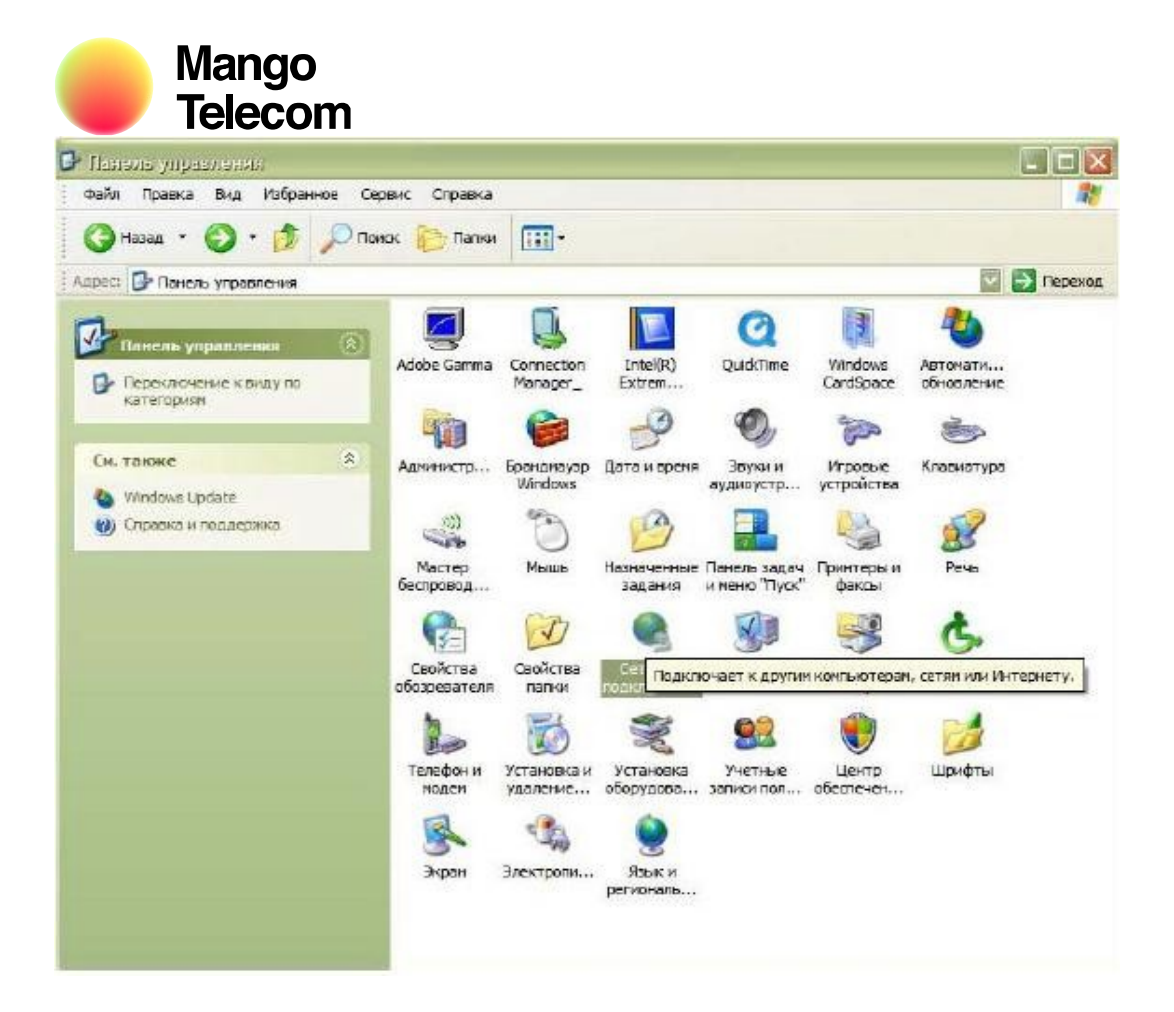

# ЛВС или высокоскоростной Интернет

| Подкл        | Отключить<br>Состояние |
|--------------|------------------------|
| Шлюз Интерне | исправить              |
| ~            | Подключения типа мост  |
| Подклі       | Создать ярлык          |
| Подкл        | Удалить                |
| <u> </u>     | Переименовать          |
|              | Свойства               |

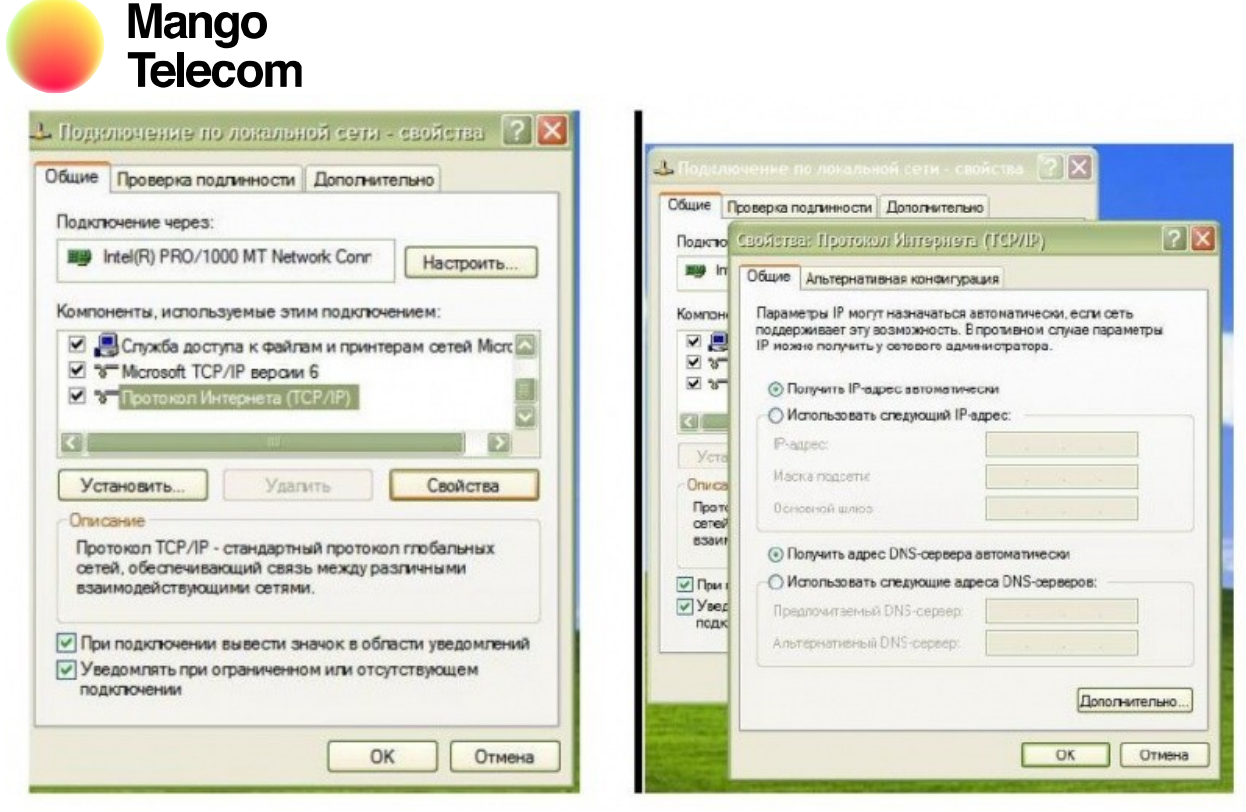

В свойствах протокола TCP/IP выставляем Получить IP-адрес автоматически, Получить адрес DNSсервера автоматически.

Далее открываем браузер и в адресной строке вводим: 10.0.0.1 – IP адрес телефона по умолчанию.

Откроется Web-интерфейс телефона.

Если же ваш компьютер не подключен к телефону, но он находиться в одной локальной сети (подключен через маршрутизатор). На панели телефона нажимаем Menu > Network > Status. В верхней строке будет написан внешний показан IP-адрес телефона. Вводим этот адрес в адресной строке вашего браузера(например 192.168.20.175). Откроется Web-интерфейс телефона.

Далее открываем Web-интерфейс устройства. Логин по умолчанию «admin», пароль «admin». Открывается WEB-интерфейс телефона.

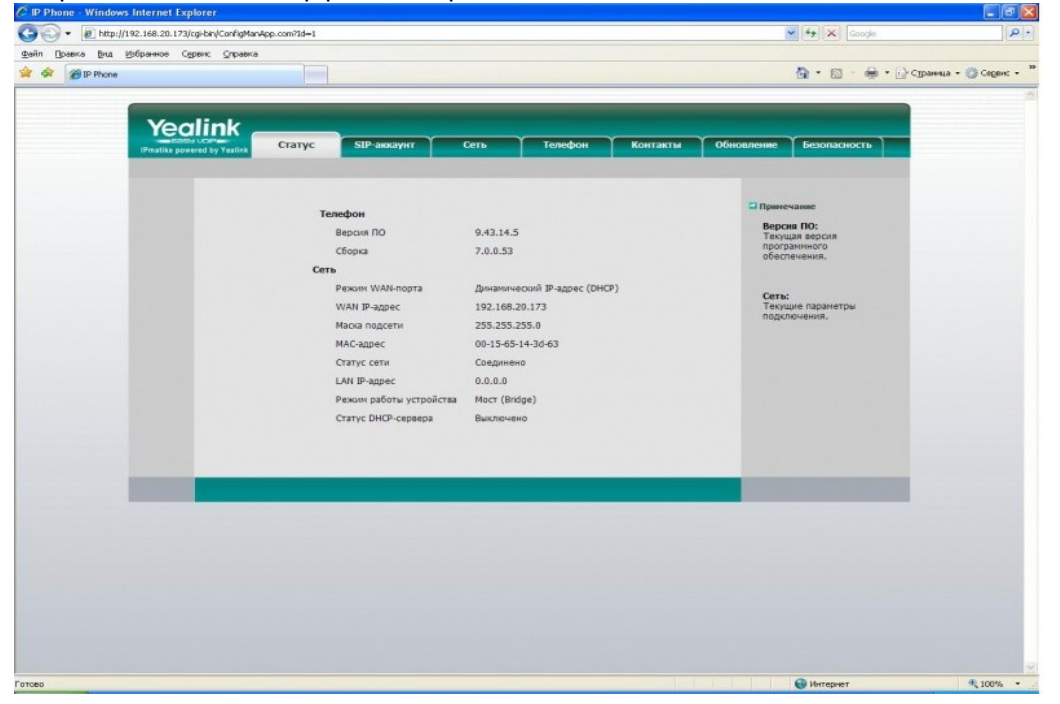

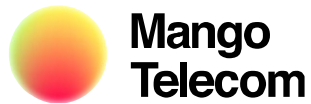

Во вкладке Сеть > WAN-порт производиться настройка доступа в сеть Интернет. Данные настройки можно узнать у Вашего провайдера услуг Интернет или у Вашего системного администратора.

## Настройка SIP.

Открываем вкладку SIP-аккаунт. Активная линия вкл. Лейбл: вводим имя учётной записи которое будет отображаться на дисплее телефона (например A12345678P1);

Отображаемое имя / Идентификационное имя / Учётное имя: вводим SIP ID до собачки (в нашем примере это A12345678P1);

#### Пароль: вводим пароль SIP ID;

SIP-сервер: mangosip.ru (Для владельцев доменов 2го уровня вводим полностью домен. Допустим ваш SIP ID имеет вид name@company.mangosip.ru, вводим company.mangosip.ru).

## NAT: STUN STUN-cepBep: mangosip.ru

Далее нажимаем Подтвердить.

Если Вам необходимо настроить остальные линии, то они настраиваются аналогичным образом.

| 🖉 IP Phone - Windows Internet Explorer                                                                                                    |                                          |                  |                                                                                                    |                                                                                                    |                       |
|----------------------------------------------------------------------------------------------------|------------------------------------------|------------------|----------------------------------------------------------------------------------------------------|----------------------------------------------------------------------------------------------------|-----------------------|
| Co v http://192.168.20.4/cgi-bin/ConfigManApp.com                                                                                                    | n71d=4                                   |                  |                                                                                                    | 🖌 😽 🔀 Gaogle                                                                                                    | - ٩                   |
| файл Правка Вид Избранное Сервик Оправка                                                                                                    |                                          |                  |                                                                                                    |                                                                                                    |                       |
| 🚖 🔗 🝘 IP Phone                                                                                                    |                                          |                  |                                                                                                    | 🗿 • 🗊 - 🖶 • 🔂 q                                                                                                    | раница + 🌍 Серенс + ³ |
|                                                                                                    |                                          |                  |                                                                                                    |                                                                                                    | ~                     |
| Yealink                                                                                                    |                                          |                  |                                                                                                    | and the second second se |                       |
| IPmatika powered by Yealink                                                                                                    | Статус SIP-аккаунт Сет                   | ть Телефо        | н Контакты                                                                                                    | Обновление Безопасность                                                                                                    |                       |
|                                                                                                    | and the second second second             |                  |                                                                                                    |                                                                                                    |                       |
|                                                                                                    |                                          | 4                |                                                                                                    |                                                                                                    |                       |
| SIP-аккаун                                                                                                    | π                                        | SIP-аккаунт 1 💌  | and the second second second second second second second second second second second second second second second | Примечание                                                                                                    |                       |
|                                                                                                    |                                          |                  |                                                                                                    | Отображаемое имя:                                                                                                    |                       |
| Основные                                                                                                    | >>                                       | 2000000000000000 |                                                                                                    | Показывается SIP-<br>абоненту, которому Вы                                                                                                    |                       |
|                                                                                                    |                                          | зарегистрировано |                                                                                                    | звоните.                                                                                                    |                       |
|                                                                                                    | Лейба                                    | A1234567801      | 9K01                                                                                                    | Учетное имя:                                                                                                    |                       |
| the second second second second second second second second second second second second second second second se                                                                                                    | Отобоажаемое имя                         | A12345678P1      | 1                                                                                                    | записи.                                                                                                    |                       |
|                                                                                                    | Идентификационное имя                    | A12345678P1      |                                                                                                    | Идентификационное                                                                                                    |                       |
| and the second second se | Учетное имя                              | A12345678P1      |                                                                                                    | имя:<br>Идентификационное                                                                                                    |                       |
|                                                                                                    | Пароль<br>SIP-сервер                     |                  |                                                                                                    | имя (часто совпадает с<br>учетным именем).                                                                                                    |                       |
|                                                                                                    |                                          | mangosip.ru      | Порт 5060                                                                                                    |                                                                                                    |                       |
|                                                                                                    | Использовать Outbound Proxy-сервер       | Выключено        |                                                                                                    |                                                                                                    |                       |
|                                                                                                    | Outbound Proxy-cepsep                    |                  | Порт 5060                                                                                                    |                                                                                                    |                       |
|                                                                                                    | Протокол                                 | UDP 💌            |                                                                                                    |                                                                                                    |                       |
|                                                                                                    | Дополнительный Outbound Proxy-<br>сервер |                  | Порт 5060                                                                                                    |                                                                                                    |                       |
|                                                                                                    | NAT                                      | STUN             |                                                                                                    |                                                                                                    |                       |
|                                                                                                    | STUN-cepsep                              | mangosip.ru      | Порт 3478                                                                                                    |                                                                                                    |                       |
|                                                                                                    | Голосовая почта                          |                  |                                                                                                    |                                                                                                    |                       |
|                                                                                                    | Nortel Proxy-cepsep                      |                  |                                                                                                    |                                                                                                    |                       |
|                                                                                                    | Анонимный вызов                          | Выкл. 💌          |                                                                                                    |                                                                                                    |                       |
|                                                                                                    | Код включения                            |                  |                                                                                                    |                                                                                                    |                       |
|                                                                                                    | Код выключения                           |                  |                                                                                                    |                                                                                                    |                       |
|                                                                                                    | Отклонять аноним, вызов                  | Выкл. 💌          |                                                                                                    |                                                                                                    |                       |
|                                                                                                    | Код еключения                            |                  |                                                                                                    |                                                                                                    |                       |
|                                                                                                    | Код выключения                           |                  |                                                                                                    |                                                                                                    |                       |
|                                                                                                    | Уведомление о пропущенных вызовах        | Включено 💌       |                                                                                                    |                                                                                                    |                       |
|                                                                                                    | Автоответ                                | Выключено 💌      |                                                                                                    |                                                                                                    |                       |
|                                                                                                    |                                          |                  |                                                                                                    |                                                                                                    | ×                     |
| Готсео                                                                                                    |                                          |                  |                                                                                                    | Интернет                                                                                                    | 100% •                |

Далее открываем вкладку Кодеки, оставляем только РСМА.

| Carry:       Daracayer:       Carry:       Daracayer:       Carry:       Carry | P Phone Windows Internet Exp<br>C P Phone Windows Internet Exp<br>C C C Phone Bra Sportson Co<br>Petin Doseco Bra Sportson Co<br>Phone | Norer<br>Horer<br>HardConfigHanApp.com76d=4<br>perc Graphere          |                                                                                                    |                |                                                         |                    |         | <ul> <li>✓ (+) ×</li> <li></li> <li></li></ul> | Google<br>- 🖶 • 🕞 cy                     | Серен: - |
|----------------------------------------------------------------------------------------------------|----------------------------------------------------------------------------------------------------|-----------------------------------------------------------------------|----------------------------------------------------------------------------------------------------|----------------|---------------------------------------------------------|--------------------|---------|----------------------------------------------------------------------------------------------------|------------------------------------------|----------|
|                                                                                                    |                                                                                                    | Статус<br>SIP-аккаунт<br>Основные >><br>Кодеки >><br>Дополнительно >: | SIP-аккауит<br>Неиспользуеные кодо<br>С729<br>РОМИ<br>G723_53<br>G723_54<br>G725_52<br>G726-16<br>G726-24<br>G726-24<br>G76 | Cerb<br>SIP-ax | Телефон<br>каунт 1<br>мыученые кодеки<br>АА<br>Отиенить | Контакты<br>Т<br>4 | Обношле | зние Безопаси<br>Отображаемое<br>Показывается 529<br>адонетту, кото 529<br>адонетту, кото<br>удонети, кото<br>удонети, кото<br>удонети, кото<br>удонети, кото<br>удонети, кото<br>удонети, кото<br>изаписи.<br>Идентификацион<br>ила (часто совла,<br>учетъми иненент)                                                                                                    | ость<br>ну Вы<br>нетной<br>нисе<br>дет с |          |

Далее нажимаем Подтвердить.

Для дополнительных настроек телефона читайте инструкцию.

# Примечания:

Рекомендуем установить последнюю версию ПО для телефона.